## Authorize On-line Registration

- 1. Click on the tab heading for the term the student is registering for, before beginning to do any authorizations
- 2. If your advisee has any holds/stop list actions on their account that might prevent them from registering there will be an X in the far right hand column. You can authorize students that have a hold, but they'll need to have the hold removed before they can register.
- 3. Authorize the students for sessions 01, 02, 03, which represent full term courses, 1<sup>st</sup> 7 week courses, and 2<sup>nd</sup> 7 week courses respectively. Students won't be able to select courses in sessions for which they are not authorized.
- 4. Save your changes using the Save button in the lower left hand corner.

| 2011 Winter            | 2011 Spring 2011 Sum | mer 2011 Fall               |                           |              |
|------------------------|----------------------|-----------------------------|---------------------------|--------------|
| elect Filter: View All | • 60                 |                             | Results P                 | er Page: 10  |
| Results Showing 1-1 of |                      |                             | lance the other environ   | Stop         |
| student student        | 10                   |                             | ignore the other sessions | 1 ×          |
| 4. Save your o         | hanges               | 3. Check Sessions 01, 02, 0 | 3 2. Remind st            | udents about |

If you have any questions about the authorization process or about online registration please contact the Help Desk at <u>helpdesk@goucher.edu</u> or by calling x6322. If you would like to view the tutorial that student's use to learn about online registration, you can use the following link:

https://meyerhoff.goucher.edu/techtraining/studentreg\_SP2009/Online%20registration%20Tut orial%202009.swf